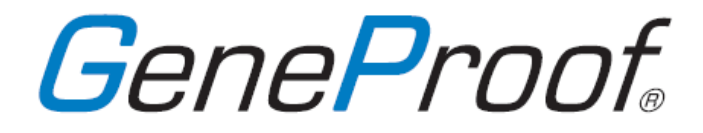

## PCR Kit

#### This manual is designed for the following kits:

Mycobacterium tuberculosis PCR Kit Mycoplasma pneumoniae PCR Kit Legionella pneumophila PCR Kit Chlamydia pneumoniae PCR Kit

Chlamydia trachomatis PCR Kit Neisseria gonorrhoeae PCR Kit

Borrelia burgdorferi PCR Kit

Cytomegalovirus (CMV) PCR Kit Epstein-Barr Virus (EBV) PCR Kit

Herpes Simplex Virus (HSV) PCR Kit Herpes Simplex Virus 1 (HSV-1) PCR Kit Herpes Simplex Virus 2 (HSV-2) PCR Kit Varicella-Zoster Virus (VZV) PCR Kit

Hepatitis B Virus (HBV) PCR Kit

## **CE** *in vitro* Diagnostics

User manual for use with the following device:

## Applied Biosystems ABI 7500 Real Time PCR system

VERSION K1-02-EN

#### Contents

| GENEPROOF PCR KIT                                | 3  |
|--------------------------------------------------|----|
| ISIN AND ISEX GENEPROOF PCR KIT VERSIONS         | 4  |
| PCR REACTION PREPARATION                         | 5  |
| DEVICE PROGRAMMING                               | 5  |
| Starting the Software                            | 5  |
| Detector Programming                             | 6  |
| Amplification Profile Programming                | 9  |
| Saving the GeneProof PCR template                | 10 |
| PCR AMPLIFICATION START                          | 11 |
| QUALITATIVE ANALYSIS OF THE DETECTION RESULTS    | 13 |
| Detection analysis of the studied microorganism. |    |
| Internal Standard detection analysis             | 14 |
| Qualitative detection evaluation                 | 15 |
| QUANTITATIVE ANALYSIS OF THE DETECTION RESULTS   | 16 |
| TROUBLESHOOTING                                  | 19 |
| NOTES:                                           | 21 |

## GeneProof PCR kit

GeneProof PCR kits, designed for the detection and quantification of pathogen DNA, are based on the principle of amplifying specific target sequences of microorganisms and measuring the amplification product concentration growth in the course of the polymerase chain reaction by means of fluorescence-marked probes (the probe designated for pathogen detection is marked by the FAM (detected by the E filter; ~650 nm) or Cy5 (detected by the E filter; ~650 nm) fluorophor and the probe designated for the internal standard detection is marked by the JOE fluorophor (detected by the B filter; ~550 nm)).

GeneProof PCR kits

- Use the "hot start" technology, minimizing non-specific reactions and assuring maximum sensitivity.
- Contain uracil-DNA-glycosylase (UDG), eliminating possible contamination of the PCR reaction by amplification products.
- All PCR kits for pathogen DNA detection can be amplified by means of a universal amplification program.
- Easy to use; the kits always contain one tube with MasterMix and one tube with Positive Control (or with an Internal Standard) or a set of Calibration Controls.
- Designed for *in vitro* diagnostics (CE IVD certification)

## **ISIN and ISEX GeneProof PCR Kit Versions**

All GeneProof PCR kits include an Internal Standard providing for an effective monitoring of eventual inhibition of the PCR amplification and also of the isolation process efficiency. The Internal Standard is a precisely defined and quantified construct of a plasmid and insert, prepared by genetic engineering methods. GeneProof develops and sells two basic variants of PCR kits which differ in the Internal Standard composition.

#### PCR kit ISIN (Cat. No. PCR kit/ISIN/...)

In this version of the PCR kit the Internal Standard is included in the MasterMix tube. This kit version can be used to monitor the PCR reaction inhibition.

#### PCR kit ISEX (Cat. No. PCR kit/ISEX/...)

In this PCR kit version the Internal Standard is included in a separate tube within the package. This PCR kit version enables pathogen amplification and detection with optional PCR inhibition control and with parallel DNA isolation process efficiency control.

When using PCR kits containing the Internal Standard as an independent package item the Internal Standard should be added at the beginning of the isolation process as follows: <u>0.1  $\mu$ l of the Internal Standard per 1  $\mu$ l of the elution volume</u>:

| Elution Volume    | <b>25</b> μl  | <b>50</b> μl | <b>100</b> μl | <b>200</b> μl |
|-------------------|---------------|--------------|---------------|---------------|
| Internal Standard | <b>2.5</b> μl | <b>5</b> μl  | <b>10</b> µl  | <b>20</b> μl  |

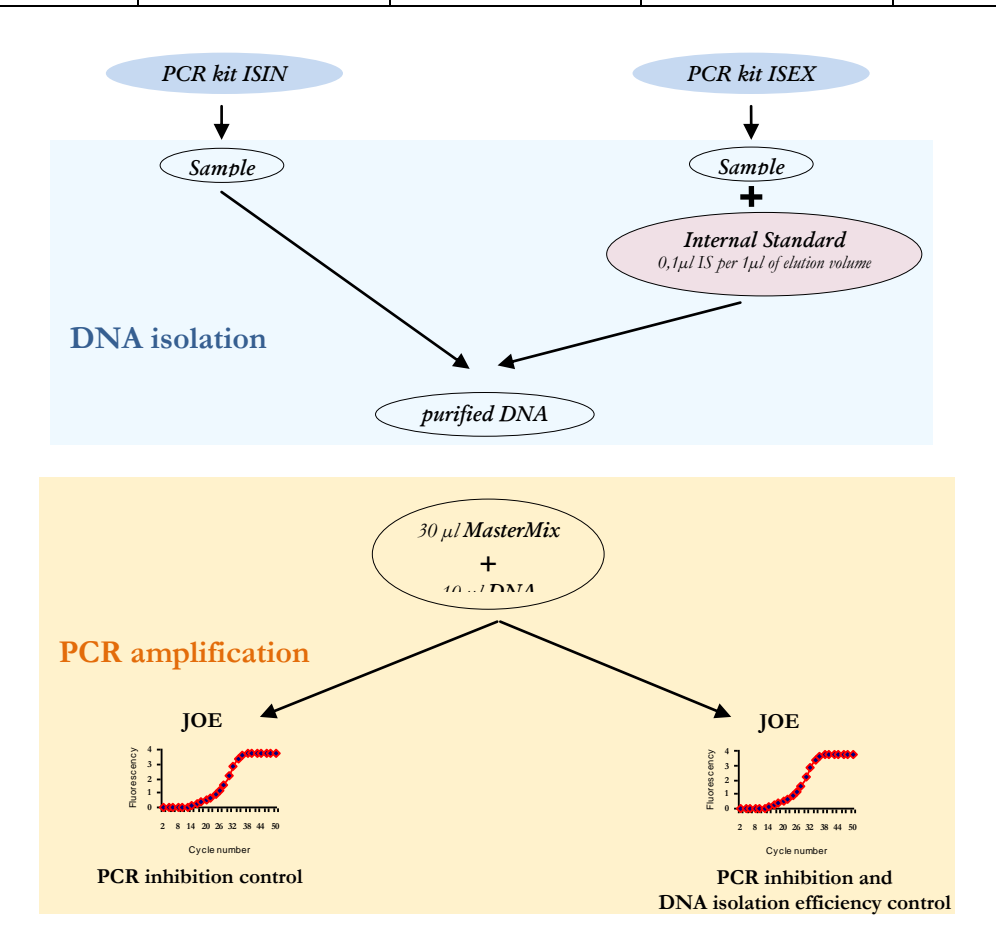

## **PCR Reaction Preparation**

- Add 30 μl of the MasterMix and 10 μl of the DNA isolate or 10 μl of the Positive Control into a PCR tube. The final reaction mix volume should be 40 μl.
- 2. Close the tubes, centrifuge shortly, insert into the device and start the PCR test (see chapter **PCR Amplification Start**).

### **Device Programming**

When using the GeneProof PCR kits for the first time it is necessary to program the detectors and the amplification profile and save the program as a template.

During subsequent uses of the GeneProof PCR kits start from the **PCR Amplification Start** chapter. The software remembers the saved settings. It is not necessary to program the detectors and the amplification profile again.

#### Starting the Software

- 1. Click the **7500 System Software** icon to start the program.
- 2. Open the **New Document Wizard** tab in the main window.
- 3. Enter Absolute Quantification (Standard Curve) in the Assay field.
- 4. Click **Next** to continue.

| New Document V                                   | √izard X                                                                        |
|--------------------------------------------------|---------------------------------------------------------------------------------|
| Define Documer<br>Select the assay,<br>comments. | nt<br>container, and template for the document, and enter the operator name and |
| Assay :<br>Container :                           | Absolute Quantification (Standard Curve)                                        |
| Template :                                       | Blank Document                                                                  |
| Operator :                                       |                                                                                 |
| Comments :                                       |                                                                                 |
|                                                  |                                                                                 |
| Default<br>Plate Name :                          | Plate1                                                                          |
|                                                  | < Zpět Další > Dokončit Storno                                                  |

#### **Detector Programming**

## Creation of a detector for reading the detected microorganism FAM fluorophor positive signal.

- 1. Press the **New Detector** button in the **New Document Wizard** (Select detectors) window.
- 2. Enter **FAM GeneProof** in the **Name** row.
- 3. Enter **Positive signal** in the **Description** row.
- 4. Enter **FAM** in the **Reporter Dye** row.
- 5. Enter **None** in the **Quencher Dye** row.
- 6. Press **OK** in the **New Detector** window to save these settings.

| New Document Wizard                            |               |                  | ×               |
|------------------------------------------------|---------------|------------------|-----------------|
| Select Detectors<br>Select the detectors you w | New Detector  |                  | ×               |
| Find:                                          | Name:         | FAM GeneProof    | y ROX           |
| Detector Name De                               | Description:  | Positive signal  | Document        |
|                                                | Reporter Dye: | FAM              |                 |
|                                                | Quencher Dye: | (none)           |                 |
|                                                | Color:        |                  |                 |
| .⊀]New Detector                                | Notes:        |                  |                 |
|                                                | Create Ar     | nother OK Cancel |                 |
|                                                |               | < Zpět Další >   | Dokončit Storno |

Creation of a detector for reading the detected microorganism CY-5 fluorophor positive signal. Use only with the GeneProof Herpes Simplex Virus (HSV) PCR Kit.

- 1. Press the New Detector button in the New Document Wizard (Select detectors) window.
- 2. Enter **CY-5 GeneProof** in the **Name** row.
- 3. Enter **Positive signal** in the **Description** row.
- 4. Enter **CY-5** in the **Reporter Dye** row.
- 5. Enter **None** in the **Quencher Dye** row.
- 6. Press **OK** in the **New Detector** window to save these settings.

# Creation of a detector for reading the Internal Standard JOE fluorophor signal.

- 1. Press the **New Detector** button in the **New Document Wizard** (Select detectors) window.
- 2. Enter **JOE GeneProof** in the **Name** row.
- 3. Enter **Internal standard** in the **Description** row.
- 4. Enter **JOE** into the **Reporter Dye** row and then enter **None** into the **Quencher Dye** row. Press **OK** in the **New Detector** window to save these settings.

| New Document Wizard                       |               |                   | ×               |
|-------------------------------------------|---------------|-------------------|-----------------|
| Select Detectors                          |               |                   |                 |
| Select the detectors you w                | New Detector  |                   | ×               |
| Find:                                     | Name:         | JOE GeneProof     | E BOX           |
| Detector Name De                          | Description:  | Internal Standard | Document        |
| CY-5 GeneProof Posi<br>EAM GeneProof Posi | Reporter Dye: | JOE               |                 |
| 1.1.1.0011001                             | Quencher Dye: | (none) 🔹          |                 |
|                                           | Color:        |                   |                 |
|                                           | Notes:        |                   |                 |
|                                           |               |                   |                 |
|                                           |               |                   |                 |
|                                           |               |                   |                 |
|                                           |               |                   |                 |
| New Detector                              |               |                   |                 |
|                                           | Create Ar     | other OK Cancel   |                 |
|                                           |               | < Zpět Další >    | Dokončit Storno |
|                                           |               |                   |                 |

#### Inserting detectors into a protocol

- 1. Highlight the **FAM GeneProof, CY-5 GeneProof** \* and **JOE GeneProof** detectors and then click **Add** to add them into the **Detectors in Document** table.
- 2. Check the **ROX** selection in the **Passive Reference** field.
- 3. Press **Next** to continue programming.
  - \* Use the CY-5 detector only with the GeneProof Herpes Simplex Virus (HSV) PCR Kit.

| nd:                                                             |                                                                      |                               | •                            | Pas              | sive Reference: ROX                                                      | • |
|-----------------------------------------------------------------|----------------------------------------------------------------------|-------------------------------|------------------------------|------------------|--------------------------------------------------------------------------|---|
| Detector Name<br>XY-5 GeneProof<br>AM GeneProof<br>OE GeneProof | Description<br>Positive signal<br>Positive signal<br>Internal Standa | Reporter<br>CY5<br>FAM<br>JOE | Quencher<br>(none)<br>(none) | Add >><br>Remove | Detectors in Documen<br>FAM GeneProof<br>JOE GeneProof<br>CY-5 GeneProof | t |
| New Detector                                                    |                                                                      |                               | ×                            |                  |                                                                          |   |

#### Filling out basic sample parameters

- 1. Select the number of the inserted samples in the Set Up Sample Plate window.
- 2. For selected samples select the FAM GeneProof, CY-5 GeneProof \* and JOE GeneProof detector checkboxes.
- 3. Click **Finish** to continue.

\* Select the CY-5 detector checkbox only with the GeneProof Herpes Simplex Virus (HSV) PCR Kit.

| lew                                        | Docum             | ent₩iz         | ard      |    |     |         |        |         |          |      |    |        |  |
|--------------------------------------------|-------------------|----------------|----------|----|-----|---------|--------|---------|----------|------|----|--------|--|
| Set Up Sample Plate                        |                   |                |          |    |     |         |        |         |          |      |    |        |  |
| Se                                         |                   |                |          |    |     |         |        |         |          |      |    |        |  |
|                                            |                   |                |          |    |     |         |        |         |          |      |    |        |  |
| u Detector Departer Quencher Tack Quentiti |                   |                |          |    |     |         |        |         |          |      |    |        |  |
| Us                                         | ie<br>Totali      |                | Detector |    | R   | eporter | ્રા    | lencher |          | ask  | ų  | uanuty |  |
|                                            | I LOE             | GenePro        | ot<br>of |    | FAM |         | (none  | )       | Unknov   | AVE) |    |        |  |
|                                            | I CY-             | GenePro        | oof      |    | CY5 |         | (none  | )       | Unknov   | WD . |    |        |  |
| -                                          |                   | - or on of the |          |    | 0.0 |         | CHORIC |         | Of INTIO |      |    |        |  |
|                                            |                   |                |          |    |     |         |        |         |          |      |    |        |  |
| • E                                        |                   |                |          |    |     |         |        |         |          |      |    | F      |  |
|                                            |                   |                |          |    |     |         |        |         |          |      |    |        |  |
|                                            | 1                 | 2              | 3        | 4  | 5   | 6       | 7      | 8       | 9        | 10   | 11 | 12     |  |
| A                                          | u <mark>lu</mark> | UU             | UU       | UU | UU  | UU      | UU     | UU      | UU       | UU   | UU | UU     |  |
| B                                          |                   |                |          |    |     |         |        |         |          |      |    |        |  |
| С                                          |                   |                |          |    |     |         |        |         |          |      |    |        |  |
| D                                          |                   |                |          |    |     |         |        |         |          |      |    |        |  |
| E                                          |                   |                |          |    |     |         |        |         |          |      |    |        |  |
| F                                          |                   |                |          |    |     |         |        |         |          |      |    |        |  |
| G                                          |                   |                |          |    |     |         |        |         |          |      |    |        |  |
| н                                          |                   |                |          |    |     |         |        |         |          |      |    |        |  |
|                                            |                   |                |          |    |     |         |        |         |          |      |    |        |  |
|                                            |                   |                |          |    |     |         |        |         |          |      |    |        |  |

#### **Amplification Profile Programming**

1. Open the **Thermal Profile** tab in the **Thermal Cycler Protocol** screen. Program the individual steps as follows:

> <u>Stage 1:</u> Reps: 1 Step: 37 °C / 2:00 min. <u>Stage 2:</u> Reps: 1 Step: 95 °C / 10:00 min. <u>Stage 3:</u> Reps: 45 Step 1: 95 °C / 0:05 sec. Step 2: 60 °C / 0:40 sec. Step 3: 72 °C / 0:20 sec.

- 2. In the Settings section of the protocol enter Sample Volume (µL) 40
- 3. Select the **9600 Emulation** checkbox
- 4. In the Data Collection row enter Stage 3, Step 2 [60.0 @ 0:40]

|                                                     | 1231                     |   |
|-----------------------------------------------------|--------------------------|---|
| File View Toole Instrument Analysis Window Help     | itionjj                  |   |
|                                                     |                          |   |
|                                                     |                          |   |
| _ Instrument Control                                |                          | _ |
| Class Fatin at a Time Demaining (Iduary)            | Sample: Heat Sink:       |   |
| Start Estimated Time Remaining (mr. min).           | Cover: Block:            |   |
| Stop                                                |                          |   |
| Disconnect Status:                                  | Stage: Rep:              |   |
|                                                     | Time (mm:ss): Step:      |   |
|                                                     | State:                   |   |
| - Thermal Cucler Protocol                           |                          |   |
|                                                     |                          |   |
| I hermal Profile   Auto Increment   Ramp Rate       |                          |   |
| Stage 1 Stage 2 Stage 3<br>Reps: 1 Reps: 1 Reps: 45 |                          |   |
|                                                     |                          |   |
| 10:00 0:15                                          |                          |   |
|                                                     | 72.0                     |   |
| 60.0                                                | 0:20                     |   |
| 0:40                                                | _                        |   |
| 12:00                                               |                          |   |
|                                                     |                          |   |
|                                                     |                          |   |
|                                                     |                          |   |
| Add Cycle Add Hold Add Step Add Dissoc              | iation Stage Delete Help |   |
| Settings                                            |                          |   |
| Sample Volume (μL) : 40 🔽 9600 Emulation            | n                        |   |
| Data Collection : Stage 3, Step 2 (60.0 @ 0:40)     |                          |   |
|                                                     |                          |   |
|                                                     |                          |   |
|                                                     |                          |   |
|                                                     |                          |   |
|                                                     |                          |   |

## Saving the GeneProof PCR template

1. Select **File** in the main menu, click **Save As** and save the created protocol under the name **GeneProof PCR** as an **SDS Templates (\*.sdt)** file.

| 7500 System   File   File | SDS Software - (<br>Tools Instrument A<br>(<br>() Results ()                                 | Plate1 (Absolute Quantific<br>Inalysis Window Help                  | ation)] |         |                  |  |
|----------------------------------------------------------------------------------------------------|----------------------------------------------------------------------------------------------|---------------------------------------------------------------------|---------|---------|------------------|--|
| Save As                                                                                                    |                                                                                              |                                                                     |         |         | ? ×              |  |
| Uložit do                                                                                                    | : 😼 Tento počítač                                                                            | 5                                                                   | •       | 🗢 🗈 💣 🎟 | -                |  |
| Poslední<br>dokumenty<br>Plocha<br>Dokumenty<br>Tento počítač                                                                                                    | OS (C:)<br>Jednotka DVD<br>Samba 3.0.22-<br>Gillené dokum<br>Dendis - dokun<br>Nokia Phone B | RAM (D:)<br>13.16-SUSE-SLES10 (guru):dat<br>enty<br>nenty<br>rowser | a (l:)  |         |                  |  |
|                                                                                                    | Název souboru:<br>Uložit jako typ:                                                           | GeneProof PCR<br>SDS Templates (*.sdt)                              |         | •       | Uložit<br>Storno |  |
|                                                                                                    |                                                                                              |                                                                     |         |         | //               |  |

## **PCR Amplification Start**

When using the GeneProof PCR kits for the first time it is necessary to program the detectors and the amplification profile and save the program as a template (See chapter **Device Programming**).

The software will remember the saved settings for subsequent GeneProof PCR kit uses. It is not necessary to program the detectors and the amplification profile again.

- 1. Click the **7500 System Software** icon to start the program.
- 2. Open the **New Document Wizard** tab in the main window.
- 3. Enter Absolute Quantification (Standard Curve) in the Assay field.
- 4. Click **Browse** and select **GeneProof PCR.sdt** (SDS Templates).
- 5. Click **Finish** to continue.

|   | .   (2) (3,   12)           |                                                                              |   |
|---|-----------------------------|------------------------------------------------------------------------------|---|
| N | lew Document V              | Vizard                                                                       | × |
| ľ | Select the assay, comments. | It container, and template for the document, and enter the operator name and |   |
|   | Assay :                     | Absolute Quantification (Standard Curve)                                     |   |
|   | Container :                 | 96-Well Clear                                                                |   |
|   | Template :                  | GeneProof PCR.sdt                                                            |   |
|   |                             | Browse                                                                       |   |
|   | 0                           |                                                                              |   |
|   | Uperator :                  |                                                                              |   |
|   | Comments :                  | SDS VI.2                                                                     |   |
|   |                             |                                                                              |   |
|   |                             |                                                                              |   |
|   |                             |                                                                              |   |
|   | Default<br>Plate Name :     | Plate1                                                                       |   |
|   |                             |                                                                              |   |
|   |                             | <zoĕt další≻="" dokončit="" stomo<="" td=""><td></td></zoĕt>                 |   |

6. Open **Well Inspector** in the **Setup Plate** window and enter the description of the inserted samples.

| Ø                           |                         |          |                    | tware - [Plat |          |          |         |          |        |                  |            |    |    |
|-----------------------------|-------------------------|----------|--------------------|---------------|----------|----------|---------|----------|--------|------------------|------------|----|----|
| ٥                           | File Vi                 | ew To    |                    | rument Analy  |          |          |         |          |        |                  |            |    |    |
|                             | D 🖙 🖬 🎒 🗛 🔞 🐨 📰 🕨 🖪 🗚 🤋 |          |                    |               |          |          |         |          |        |                  |            |    |    |
| Setup V Instrument V Result |                         |          |                    |               |          |          |         |          |        |                  |            |    |    |
| / PI                        | late                    |          |                    |               |          |          |         |          |        | _                |            |    |    |
| _                           |                         | 1        |                    | 2             |          | 3        |         | 4        | 5      |                  | 6          |    |    |
| A                           | Sample                  |          |                    | Sample        | Sa       | ample    | Samp    | le       | Sample |                  | Sample     | Sa | шķ |
|                             | H                       |          |                    |               | H        |          | H       |          | H      |                  | H          | H  |    |
|                             | r                       |          |                    |               |          |          |         |          |        |                  |            |    |    |
|                             |                         |          |                    |               |          |          |         |          | 1      |                  |            |    |    |
|                             | <u>ا — ا</u>            | Wel      | Inspec             | ctor          |          |          |         |          |        |                  | ×          |    | _  |
| Р                           |                         | Well(s): | 41-A12             |               |          |          |         |          |        |                  |            |    |    |
|                             |                         | Sample   | Name:              | Sample        |          |          |         |          |        |                  |            |    |    |
|                             |                         |          |                    | 1             |          |          |         |          |        |                  |            |    |    |
|                             |                         | Use      | D                  | etector       | Reporter | Quencher | Task    | Quantity | Color  | ]                |            |    |    |
| C                           |                         |          | CY-5 G             | eneProof      | CY5      | (none)   | Unknown |          |        |                  |            |    | -  |
| -                           |                         |          | FAM Ge             | eneProof      | FAM      | (none)   | Unknown |          |        |                  |            |    |    |
|                             |                         |          | JOE Ge             | nerroor       | JUE      | (none)   | Unknown |          |        |                  |            |    |    |
|                             |                         |          |                    |               |          |          |         |          |        |                  |            |    |    |
|                             |                         |          |                    |               |          |          |         |          |        |                  |            |    |    |
| D                           |                         | J        |                    |               |          |          |         |          |        |                  |            |    | -  |
|                             |                         |          | Omit We            | ell -         |          |          |         |          |        | Dansius          | Deferences |    |    |
|                             |                         |          |                    | - 1           | _        | 1        |         |          |        | Fassive i        | hererence. |    |    |
|                             |                         | Add      | Detecto            | ſ             | Hemove   |          | lose    |          |        | HUX              | <u> </u>   |    |    |
|                             |                         |          |                    |               |          |          |         |          |        |                  |            |    |    |
| E                           |                         |          |                    |               |          |          |         |          |        |                  |            |    | _  |
|                             |                         |          |                    |               |          |          |         |          |        |                  |            |    |    |
| E                           |                         | Add      | Omit We<br>Detecto | ıll           | Remove   | <u> </u> | lose    |          |        | Passive I<br>R0X | Reference: |    |    |

7. Select **File** in the main menu, click **Save As** and save the created protocol under your own name as an SDS Documents (\*.sds) file.

| 1 | 6    | 7500 Suste                  | am SDS Software                                           | - [Plate1 (Abs                                                                                                    | olute Quantification                                                   | 11            |                  |        |        |  |  |  |  |  |
|---|------|-----------------------------|-----------------------------------------------------------|----------------------------------------------------------------------------------------------------|------------------------------------------------------------------------|---------------|------------------|--------|--------|--|--|--|--|--|
| i |      | File View                   | Tools Instrument                                          | Analysis Win                                                                                                    | dow Help                                                               | ,,            |                  |        |        |  |  |  |  |  |
| Î |      | ) 🧀 日                       | a 🔉 🖾                                                     | 1 🖬 🕨 💽                                                                                                    | AB ?                                                                   |               |                  |        |        |  |  |  |  |  |
| Ī | / Se | Setup V Instrument V Resits |                                                           |                                                                                                    |                                                                        |               |                  |        |        |  |  |  |  |  |
|   | / PI | ite 🔪                       |                                                           |                                                                                                    |                                                                        |               |                  |        |        |  |  |  |  |  |
|   |      | •                           | 1                                                         | 2                                                                                                    | 3                                                                      | 4             | 5                | 6      | 7      |  |  |  |  |  |
|   | A    | Sample                      | Sample                                                    | 9                                                                                                    | Sample<br>U                                                            | Sample<br>U   | Sample<br>U<br>U | Sample | Sample |  |  |  |  |  |
| ŀ | в    |                             | l lležit de:                                              | Placks                                                                                                    |                                                                        |               | · •              |        |        |  |  |  |  |  |
| - | C D  |                             | Poslední<br>dokumenty<br>Plocha<br>Dokumenty<br>Jokumenty | Dokumenty<br>Tento počiť<br>Místa v stři<br>DAN<br>SCAN<br>TESTY ROJ<br>BORRELIA<br>BORRELIA<br>BORRELIA<br>GURU<br>Zástupce - I | iač<br>BUSTNOSTI<br>07.12.2009.<br>08.12.2009.<br>03.02.10.<br>USBCopy |               |                  |        |        |  |  |  |  |  |
|   | F    |                             | Místa v síti                                              | Název souboru:<br>Uložit jako typ:                                                                                               | HBV_Test_03_12_<br>SDS Documents (*                                    | 2009<br>.sds) | Uloži Storn      |        |        |  |  |  |  |  |
|   |      |                             |                                                           |                                                                                                    |                                                                        |               |                  |        |        |  |  |  |  |  |

8. Click **Start** in the **Instrument Control** menu.

| 🔯 7500 System SDS Software - [HBV_Test_03_12_2009 (Ab | osolute Quantifica | tion]]      |  |
|-------------------------------------------------------|--------------------|-------------|--|
| 🔯 File View Tools Instrument Analysis Window Help     |                    |             |  |
| 🗋 🚅 🖵 🎒 🖪, 🖳 🗹 🎫   🕨 🖪 🚜 💡                            |                    |             |  |
| Setup Vinstrument V Results                           |                    |             |  |
| Instrument Control                                    | Temperature        |             |  |
| Start Estimated Time Remaining (hh:mm):               | Sample:            | Heat Sink:  |  |
| Stop                                                  | Cover:             | Block:      |  |
| Disconnect                                            | Cycle              | Deer        |  |
| Status:                                               | Stage:             | nep:        |  |
|                                                       | State:             | otep.       |  |
|                                                       |                    |             |  |
| Thermal Cycler Protocol                               |                    |             |  |
| Thermal Profile Auto Increment Ramp Rate              |                    |             |  |
| Stage 1 Stage 2 Stage 3                               |                    |             |  |
| Reps: 1 Reps: 1 Reps: 45                              |                    |             |  |
| 95.0 95.0                                             |                    |             |  |
| 10:00 0:15                                            | 72.0               |             |  |
| 60.0                                                  | 0:20               |             |  |
| 0:40                                                  |                    |             |  |
| 37.0                                                  |                    |             |  |
| 2:00                                                  |                    |             |  |
|                                                       |                    |             |  |
|                                                       |                    |             |  |
| Add Cycle Add Hold Add Step Add Dissoc                | iation Stage       | Delete Help |  |
| Settings                                              |                    |             |  |
| Sample Volume (μL) : 40 🔽 9600 Emulatio               | n                  |             |  |
| Data Callestina : Disco 2 Char 2/02 2 C 2 10          |                    |             |  |
| Stage 3, Step 2 (60.0 @ 0:40)                         | <u> </u>           |             |  |
|                                                       |                    |             |  |
|                                                       |                    |             |  |
|                                                       |                    |             |  |
|                                                       |                    |             |  |
|                                                       |                    |             |  |

## Qualitative analysis of the detection results

PCR detection result evaluation must be <u>always</u> performed qualitatively first; if you use the PCR kit for quantitative assessment, continue to quantify positive samples in the second step.

1. When the program is finished, switch to the **Results** tab and select the **Amplification Plot** tab.

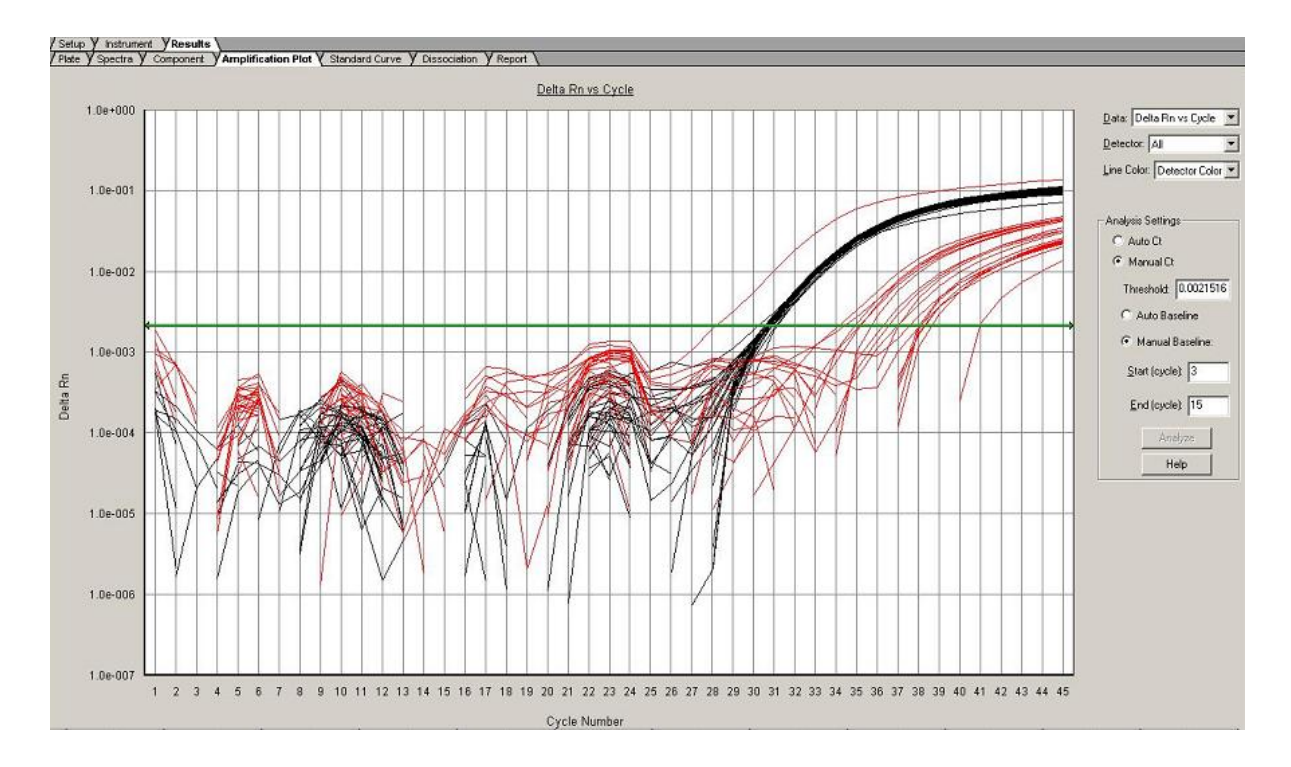

#### Detection analysis of the studied microorganism

- 1. Select the **Delta Rn vs Cycle** display in the **Data** field.
- 2. Enter FAM GeneProof or CY-5 GeneProof in the Detector field. \* CY-5 detector is used only with the GeneProof Herpes Simplex Virus (HSV) PCR Kit, where the fluorophor FAM signal presence indicates HSV-1 positivity and the fluorophor CY-5 signal presence indicates an HSV-2 positive sample.
- 3. Enter Manual Ct and Manual Baseline in the Analysis Settings section. The straight line depicting the baseline alignment will be red.
- 4. Move the line immediately above the basal noise of the reaction.
- 5. Press the **Analysis** button in the **Analysis Settings** tab to start the evaluation. The straight line representing the baseline will turn green in case of the successful analysis performance.

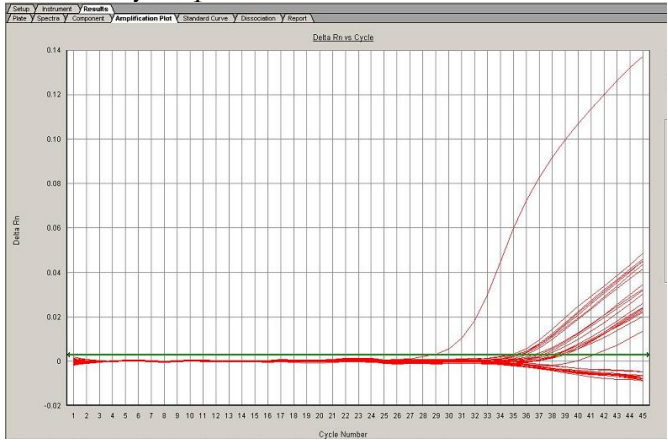

#### Internal Standard detection analysis

- 1. Select the **Delta Rn vs Cycle** display in the **Data** field.
- 2. Enter **JOE GeneProof** in the **Detector** field.
- 3. Enter **Manual Ct** and **Manual Baseline** in the **Analysis Settings** section. The straight line depicting the baseline alignment will be red.
- 4. Move the line immediately above the basal noise of the reaction.
- 5. Press the **Analysis** button in the **Analysis Settings** tab to start the evaluation. The straight line representing the baseline will turn green in case of the successful analysis performance.

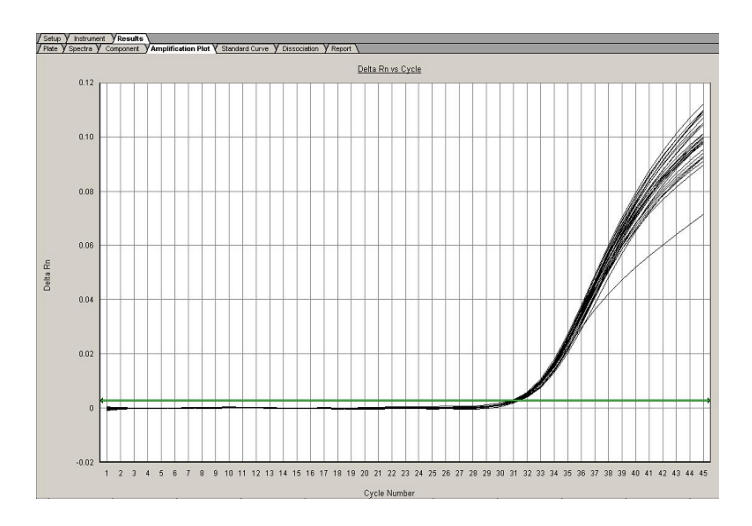

#### **Qualitative detection evaluation**

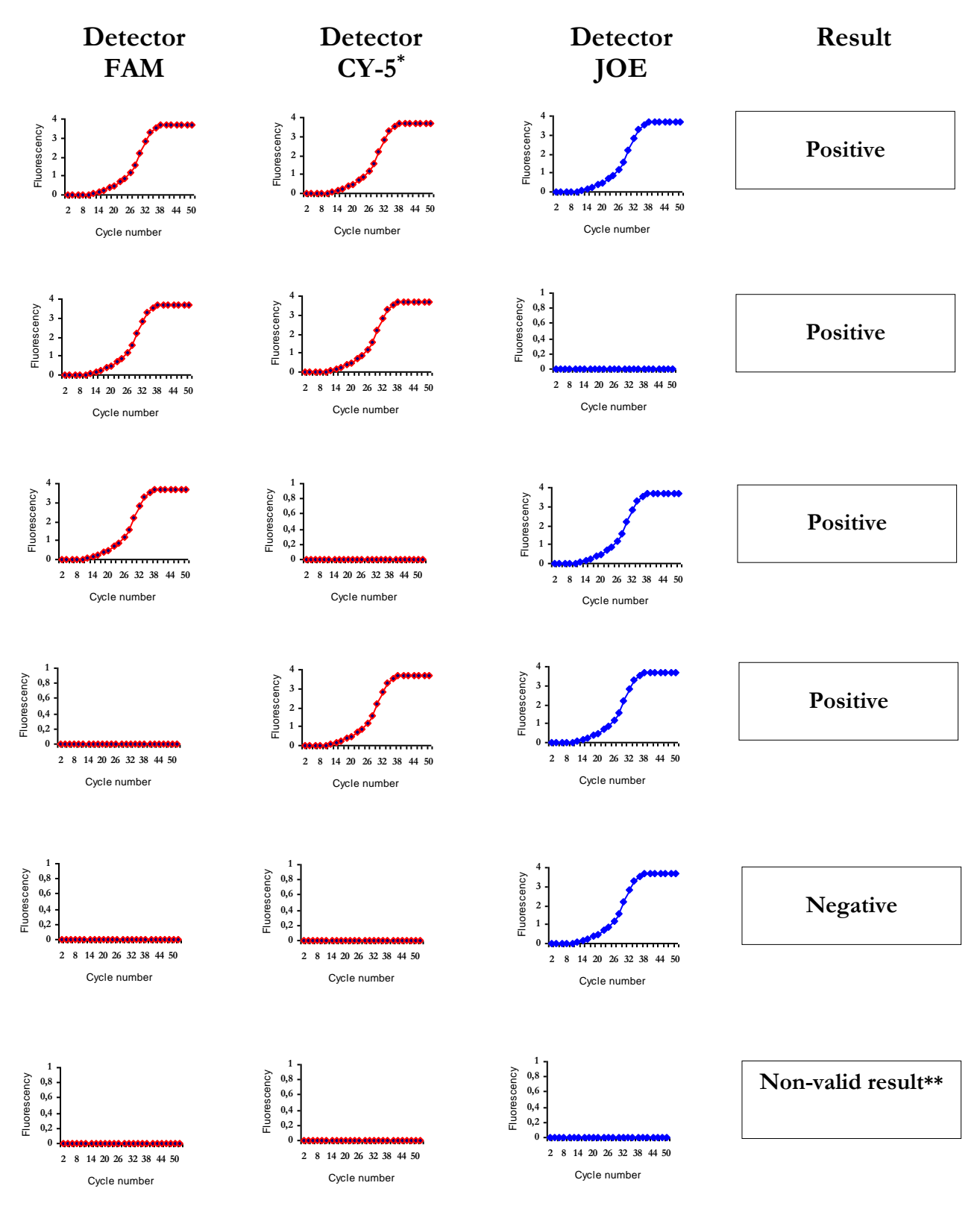

Use the CY-5 detector only with the GeneProof Herpes Simplex Virus (HSV) PCR Kit.
See Detection Troubleshooting, page 19

Select the **Report** tab in the **Results** window to display the analysis results. Numerical values (Ct) of the analysis results for the inserted samples will be displayed in this tab.

## Quantitative analysis of the detection results

Quantitative analysis should be performed for samples evaluated as positive in the course of the qualitative analysis procedure!

1. Select the **Plate** tab in the **Results** tab and fill in parameters for **Calibration Controls.** Always select **Standard** in the **Task** field and enter the corresponding calibrator concentration in the **Quantity** field.

| 1 1                            | 2                                                                                                    | 3                              | 4                                    | 5                              | 8                              | 7                   | 8                          | 3                     | 10   | 11             | 12 |
|--------------------------------|----------------------------------------------------------------------------------------------------|--------------------------------|--------------------------------------|--------------------------------|--------------------------------|---------------------|----------------------------|-----------------------|------|----------------|----|
| samples<br>9.13e+003<br>Undet. | nndes samples samples samples<br>9.13e+003 10 5.66e+003 10 9.53e+003 10 2.47e+003<br>Undet. 10 Undet. 10 Undet. 10 Undet. | samples<br>2.47e+003<br>Undet. | samples<br>2.51e+003<br>Undet.       | samples<br>2.50e+003<br>Undet. |                                |                     |                            |                       |      |                |    |
|                                |                                                                                                    |                                |                                      |                                | Well Inspector                 |                     |                            |                       |      | ×              |    |
| samples<br>6.73e+002           | les samples samples<br>3e+002 10 6 60e+002 10 7.13e+002<br>det 10 det 10 det                                              | samples                        | samples<br>3.02e+002                 | samples<br>2.84e+002           | Well(s): F4<br>Sample Name: K4 |                     |                            |                       |      |                |    |
| Undet. Undet. Undet.           | Criser.                                                                                                    | Critical.                      | U undet.                             | Use Detec                      | tor Reporter                   | Quencher Te         | ask Quantity               | Color                 |      |                |    |
|                                |                                                                                                    |                                |                                      |                                | BB IS Gene F                   | Proof JOE           | (none) Stan<br>(none) Unkn | ida <u>10</u><br>10WN |      |                |    |
| samples<br>1.12e+002<br>Undst. | samples<br>1 3Ge+002<br>U Undet.                                                                                          | samples<br>1.23e+002<br>Undet. | samples<br>10 4.65e+001<br>10 Undet. | samples<br>2.98e+001<br>Undet. | samples<br>2.80e+001<br>Undet. |                     |                            | Stan                  | dard |                |    |
|                                |                                                                                                    |                                |                                      |                                | C Omit Wel                     |                     |                            |                       | Pass | ive Reference. |    |
| somples<br>3.45e+001<br>Undet. | Somples<br>3.07e+001<br>Undet.                                                                                            | samples<br>3.20e+001<br>Undet. |                                      |                                |                                | Add Detector        | Remove                     | Close                 |      | RO             |    |
|                                | supplas                                                                                                    | annolaa                        | complex                              | sueries                        | sancies                        | samples             | samples                    |                       |      |                |    |
| somples<br>9.37e+003<br>Undet. | 7.22e+002<br>Undet.                                                                                                    | 9.18e+001<br>Undet.            | 0 8.69e+000<br>Undet.                | 1.02e+004                      | 1.03e+003<br>U Undet.          | 9.76e+001<br>Undet. | Undet.                     |                       |      |                |    |

2. Select the **Plate** tab in the **Results** tab and fill in parameters for **Negative Control.** Enter **Negative Control** in the **Sample Name** row and enter **NTC** in the **Task** field.

| 1                                                                | 2                                                                | 3                                                                | 4                                                                   | 5                                | 6                                  | 7              | 8                              | 9        |                 | 10 | 11      | 12                |
|------------------------------------------------------------------|------------------------------------------------------------------|------------------------------------------------------------------|---------------------------------------------------------------------|----------------------------------|------------------------------------|----------------|--------------------------------|----------|-----------------|----|---------|-------------------|
| samples<br>9.13e+003<br>U Undet.                                 | samples<br>0 5.66e+003<br>0 Undet.                               | samples<br>8.93e+003<br>Undet.                                   | samples<br>2.47e+003<br>Undet.                                      | samples<br>2.51e+003<br>Undet.   | samples<br>2.50e+003<br>Undet.     |                |                                |          |                 |    |         |                   |
|                                                                  |                                                                  |                                                                  |                                                                     |                                  |                                    | Well Inspector |                                | _        |                 |    |         | ×                 |
| samples<br>6.73e+002                                             | IS Samples Samples<br>3e+002 5 60e+002 7.13e+002                 | samples<br>2.44e+002                                             | samples<br>3.02e+002                                                | samples<br>2.84e+002             | Sample Name: Nog                   | pative control |                                |          |                 |    |         |                   |
| g undet.                                                         | Citizer.                                                         | Citizet.                                                         | Cines.                                                              | Use Detect                       | tor Reporter                       | Quencher       | Task                           | Quantity | Color           |    |         |                   |
|                                                                  |                                                                  |                                                                  |                                                                     |                                  | HSV1/VZV                           | FAM            | (none)                         | NTC V    |                 |    |         |                   |
| semples<br>1.12e+002<br>Undet.                                   | semples<br>1.36e+002<br>Undet.                                   | samples<br>1.23e+002<br>Undet.                                   | les samples<br>13e+002 <b>()</b> 4.65e+001<br>det. <b>()</b> Undet. | samples<br>2.98e+001<br>U Undet. | semples<br>2.80e+001<br>Undet.     | p. personal    | 1001 1002                      | (intro)  | Standard<br>NTC |    |         |                   |
|                                                                  |                                                                  |                                                                  |                                                                     | I Omit Well                      |                                    |                |                                |          |                 |    |         |                   |
| 1                                                                |                                                                  |                                                                  |                                                                     |                                  |                                    |                |                                |          |                 |    | P       | assive Reference: |
| samples<br>U 3.45e+001<br>U Undet.                               | semples<br>0 3.07e+001<br>0 Undet.                               | samples<br>10 3.20e+001<br>10 Undet.                             |                                                                     |                                  |                                    | Add Detector   | Remove                         | C        | 030             |    | P.<br>F | assive Reference: |
| semples<br>3.45e+001<br>Undet.<br>semples<br>9.37e+003           | semples<br>S.07e+001<br>Undet.<br>semples<br>7.22e+002           | semples<br>3.20e+001<br>Undet.<br>semples<br>9.18e+001           | samples                                                             | somples                          | semples                            | Add Detector   | Samples                        |          | ose             |    | P<br>F  | assive Reference: |
| senples<br>3.45e+001<br>Undet.<br>senples<br>3.37e+003<br>Undet. | semples<br>3.07e+001<br>Undet,<br>semples<br>7.22e+002<br>Undet, | samples<br>3.20±+001<br>Uhdet,<br>samples<br>9.18±+001<br>Uhdet, | samples<br>3.89e+000<br>Undet.                                      | samples<br>1 02e-004<br>1 Undet. | samples<br>1 1 08e+003<br>1 Undet. | Add Detector   | Samples<br>3.44e+000<br>Undet. | C        | 030             |    | 9<br>7] | assive Reference: |

3. For quantitative evaluation of the positive signal presence in the detected microorganism channel (FAM or CY-5) select the **Delta Rn vs Cycle** display in the **Data** field, enter **FAM GeneProof** or **CY-5 GeneProof** in the **Detector** field and enter **Manual Ct** and **Manual Baseline** in the **Analysis Settings** section. The straight line depicting the baseline alignment will be red.

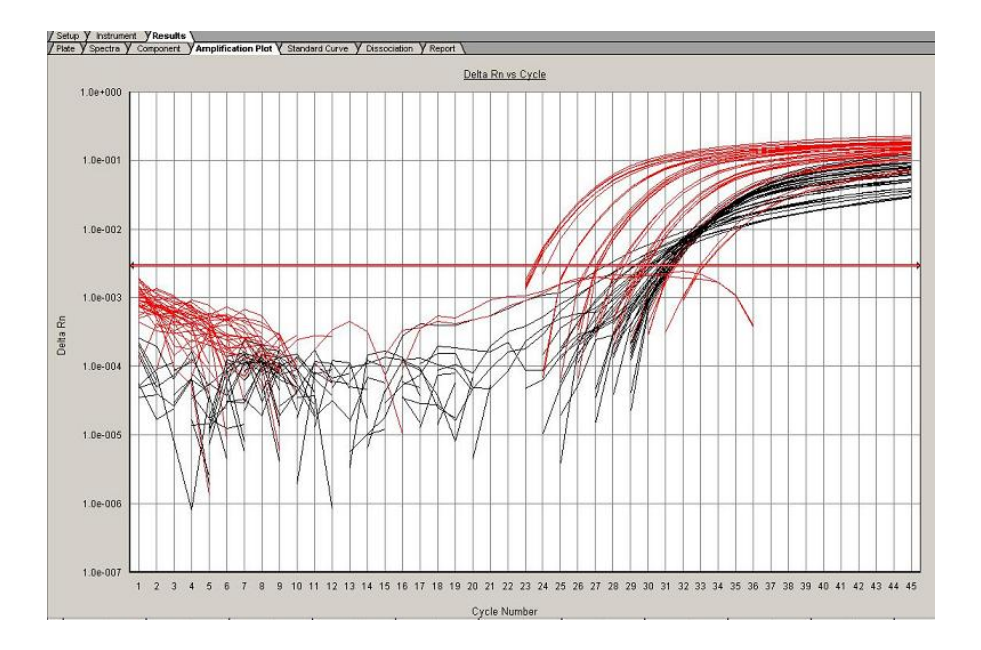

4. Move the line immediately above the basal noise of the reaction. Press the **Analysis** button in the **Analysis Settings** tab to start the evaluation. The straight line representing the baseline will turn green in case of the successful analysis performance.

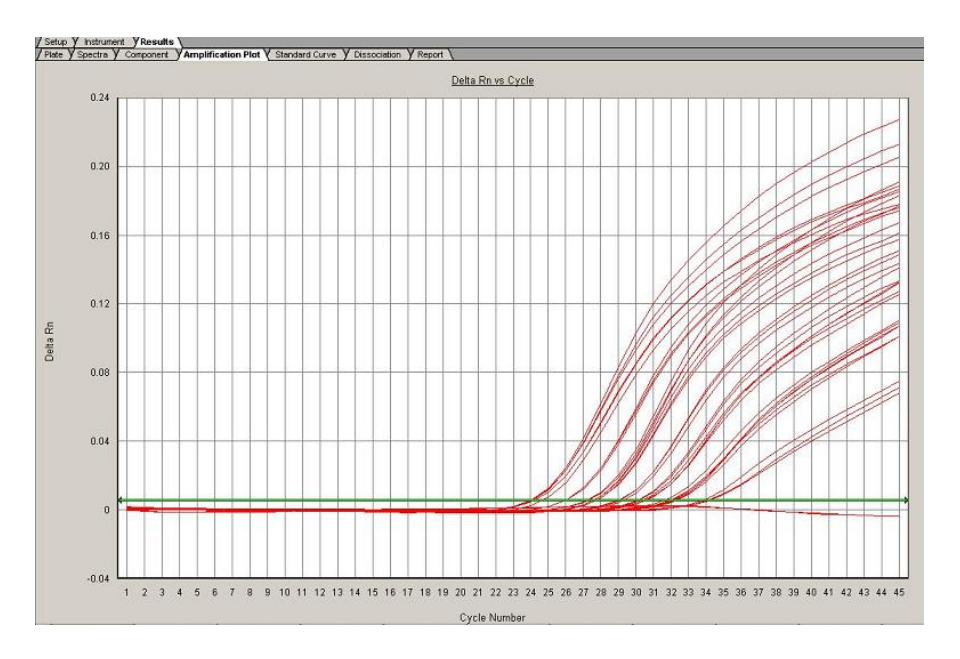

5. Evaluate the calibration quality. Display **Standard Curve** in the **Result** tab. The **R2** parameter in a well-performed calibration achieves a minimum value of **0.98** or higher. If the R2 parameter is lower then 0.98, move the baseline and repeat the analysis.

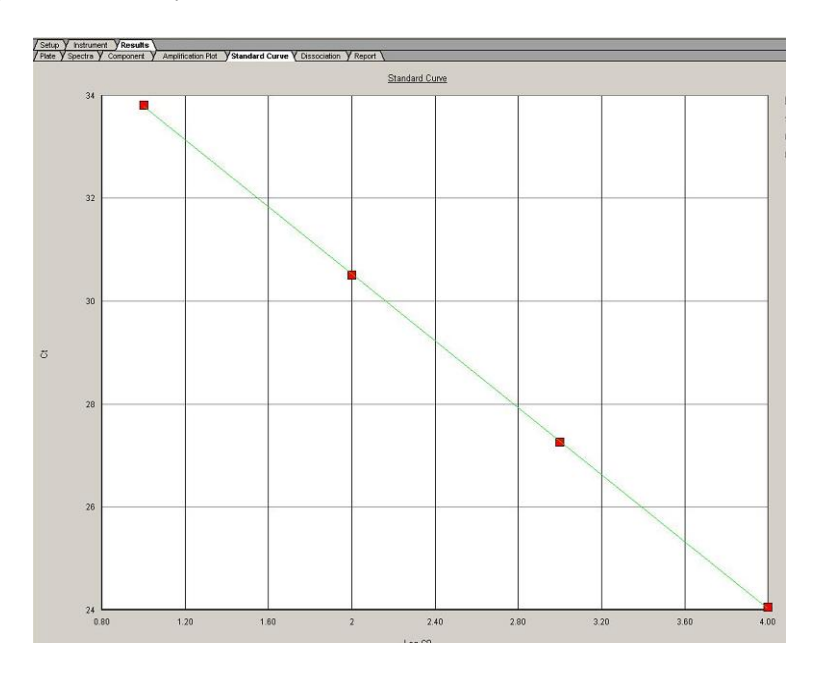

Only concentrations in the range specified by the calibration curve may be measured for a quantitative evaluation of the results.

Quantification of samples where concentration exceeds the upper measuring threshold determined by the calibration curve range (a calibrator with the highest concentration) is of reference value only. You can dilute these samples and repeat the assessment to achieve a precise quantification.

Samples with lower concentrations then the lowest concentrated calibrator can be quantified approximately only.

The following formula can be used to convert sample concentrations to units/ml taking into account the isolation procedure:

6. Select the **Report** tab in the **Results** window to display the analysis results. Numerical analysis results for the inserted samples will be displayed in this tab.

## Troubleshooting

#### Invalid result of a Positive Control analysis

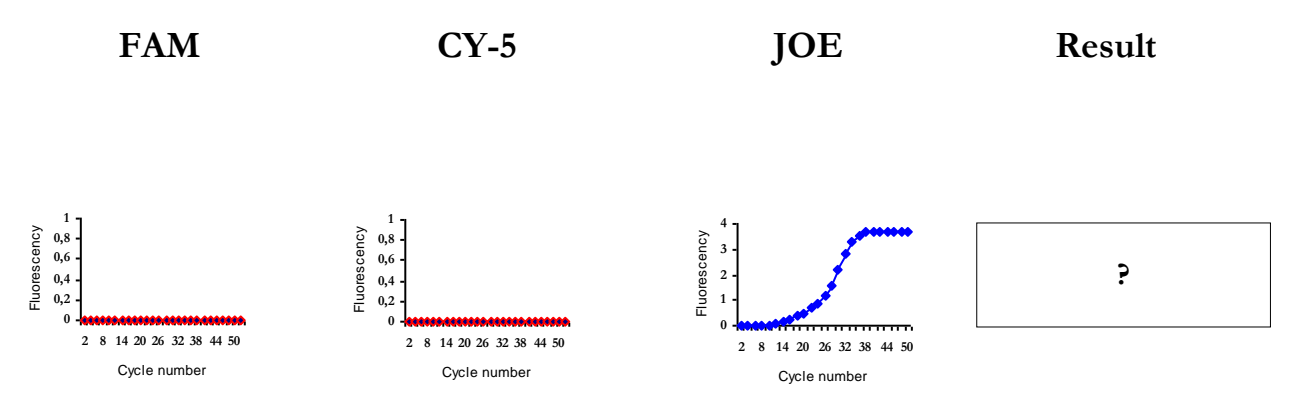

- Problem: Incorrect programming of the PCR amplification Problem resolution:
  - 1. Check device programming according to the manual
  - 2. Check correct temperature settings in the individual program blocks
- Problem: *Positive control incorrectly held in storage* (see Storage and transportation conditions)

Problem resolution:

1. Check whether kit component storage is in harmony with manufacturer's recommendations

2. Submultiple the Positive control and do not freeze and thaw it

#### Invalid result of a Negative Control analysis

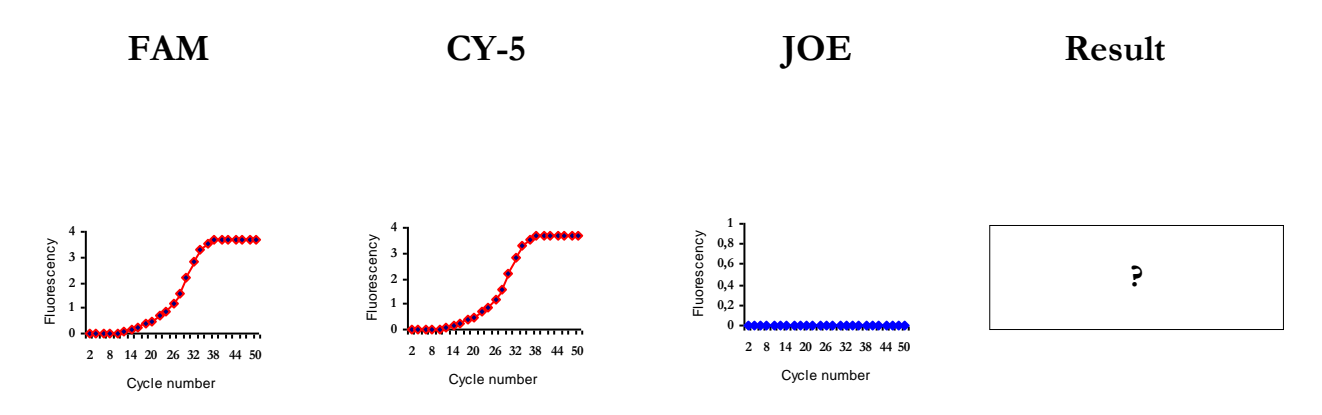

 Problem: PCR reaction contamination Problem resolution:

1. Check the process of preparation and pipetting of the PCR mix into tubes

- 2. Check the handling of sterile plastics and filtered tips
- 3. Clean the PCR box
- 4. Ad uracil-DNA-glycosylase (UDG) into the reaction

#### Invalid result of an Unknown Sample analysis

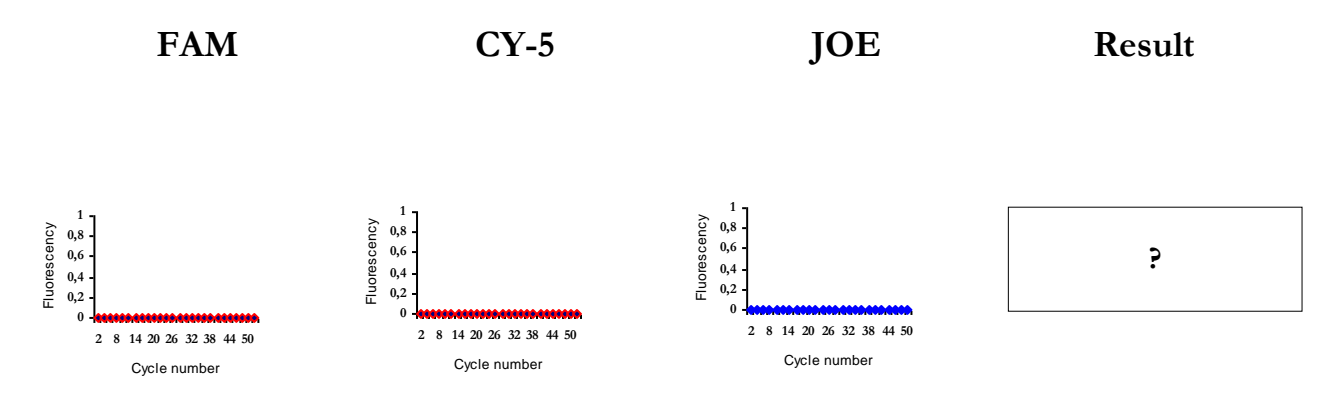

- Problem: *PCR reaction inhibition* (PCR kit ISIN and ISEX) Problem resolution:
  - 1. Repeat DNA isolation

2. Check the process of preparation and pipetting of the PCR mix into tubes

- ✤ Problem: Invalid process of DNA isolation (PCR kit ISEX) Problem resolution:
  - 3. Repeat DNA isolation

4. Check the process of preparation and pipetting of the Internal Standard at the beginning of the isolation process.

Problem: Incorrect storage of the MasterMix (see Storage and transportation conditions)

Problem resolution:

1. Check whether MasterMix storage is in harmony with manufacturer's recommendations

2. Submultiple the MasterMix and do not freeze and thaw it

If you have any questions please contact our Product Support Department at: support@geneproof.cz

Notes:

Manufacturer: GeneProof a.s., Viniční 235, 615 00 Brno, Czech Republic Phone/Fax: +420 543 211 679, e-mail: <u>office@geneproof.cz</u>, <u>www.geneproof.cz</u>

\_\_\_\_\_